# MED®EL

# Quick Guide HearCare MED-EL

# About HearCare MED-EL

The HearCare MED-EL app is a mobile application that allows you to check your MED-EL devices, create backups of your audio processor, send audio processor data to, or receive audio processor updates from your hearing professional:

Dashboard: Access a general overview including new notifications and pending requests.

Devices: See your paired MED-EL devices with a detailed description and create a backup of your audio processor.

System check: Perform a technical check on your implant and audio processor.

Remote Care: Stay in contact with your hearing professional and share device information or receive audio processor updates. For details on Remote Care, please contact your clinic or local MED-EL representative.

Guardians: Support a user and manage related guardian accounts.

The HearCare MED-EL app is available for Android and iOS. You can download the app from your preferred app store (e.g., Google Play or Apple App Store).

# How to Perform a System Check

Check if your MED-EL implant and audio processor work as expected.

#### Preconditions

- Bluetooth is enabled on the smartphone
- Audio processor is turned on, within range and placed on the head
- · Established link between the app and the audio processor
- Internet connection is not required, but highly recommended as results cannot be stored when offline
- Use of a DL-Coil is recommended (only limited support for D Coil) •

#### To perform a system check

- 1. Open the main menu and select 🖻 System check.
- 2. Select the side, the audio processor, and the check to be performed:
  - Implant: The implant check performs measurements of the implant's internal integrity and functioning.
  - Processor: The processor check includes several internal audio processor checks, depending on the audio processor type.
- 3. Tap Start check. Be aware that the system check might take a few minutes and that the audio processor is muted during the check. Once the system check is completed, the results are displayed:
  - Vo issues: No issues were found.
  - (1) Warning: One or more issues were found. Follow the instructions of the warning message to resolve the issue.

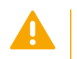

### CAUTION

Always work with your audio processor according to your hearing experience. Do not perform actions solely based on displayed information.

# How to Create and Apply an Audio Processor Backup

You can copy the configuration of your current audio processor to an empty audio processor of the same type, e.g., a temporary or replacement audio processor.

#### Preconditions

- Internet connection
- Bluetooth is enabled on the smartphone
- Audio processors are turned on and within range
- Audio processors are of the same type
- Established link between the app and the audio processor

#### Create a backup of the current audio processor configuration

- 1. Open the main menu and select 🛞 Devices.
- 2. Select your current audio processor on the devices list to open its details.
- 3. Tap on Create backup and follow the guided workflow. A backup of the configuration is created.

#### Install the backup on an empty audio processor

- 1. Open the Dashboard, tap on  $\odot$  Options, then select Pair new audio processor.
- 2. Tap on Yes to search for suitable configuration backups.
- 3. A list of available configurations, i.e., previously-created backups, are displayed. Select the previously-created backup and tap on Next.
- 4. Review the displayed details about the audio processor configuration, the selected user, and tap on Next.
- 5. Read the installation information. Please note that it is not possible to reset the audio processor to factory settings once the configuration is installed.
- 6. Tap on Install. The installation process starts. Do not stop or interrupt the installation process.

## Requirements

SONNET 3

SONNET 3 EAS

| Smartphone requirements                | Supported operating systems                                                      |                                        |
|----------------------------------------|----------------------------------------------------------------------------------|----------------------------------------|
| 200 MB free storage space              | Android:                                                                         | iOS:                                   |
| • Support of Bluetooth® 4.2 or higher* | Android 8, Android 9, Android 10, Android 11, Android 12, Android 13, Android 14 | iOS 13, iOS 14, iOS 15, iOS 16, iOS 17 |
| Internet connection                    |                                                                                  |                                        |
| Compatible audio processors            | Compatible implants                                                              |                                        |
| • RONDO 3                              | SYNCHRONY series                                                                 |                                        |
| SONNET 2                               | CONCERTO series                                                                  |                                        |
| SONNET 2 EAS                           | <ul> <li>SONATA series</li> </ul>                                                |                                        |

PULSAR

# Troubleshooting / Tips & Tricks

| Tip/Scenario                        | Solution(s)                                                                                        |  |
|-------------------------------------|----------------------------------------------------------------------------------------------------|--|
| Change HearCare MED-EL app language | The HearCare MED-EL app language is automatically set based on your device's (smartphone's) system |  |
|                                     | language.                                                                                          |  |

For more information on the app, please refer to the HearCare MED-EL app user manual, which can be found in the HearCare MED-EL app main menu under (1).